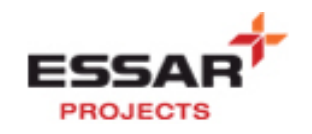

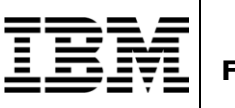

# ESSAR Projects (India) Limited Project Navodaya – User Manual

FICO-Down Payment Request against PO

| Last changed on: | Last changed by: | Version: 1.0 | Page: |
|------------------|------------------|--------------|-------|
| 8/5/2010         | Ragothma Rao     |              | 1     |

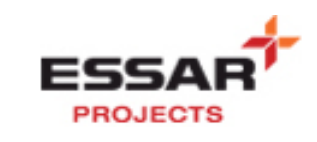

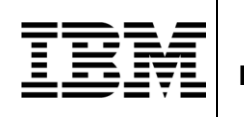

# **Revision History**

| Version<br>Number | Brief<br>description of<br>change | Affected<br>Section(s) | Effective Date | Prepared By  | Reviewed By |
|-------------------|-----------------------------------|------------------------|----------------|--------------|-------------|
| 1.0               | Initial release                   | Finance                | 08/07/2010     | Ragothma Rao |             |

| Last changed on: | Last changed by: | Version: 1.0 | Page: |
|------------------|------------------|--------------|-------|
| 8/5/2010         | Ragothma Rao     |              | 2     |

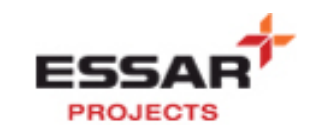

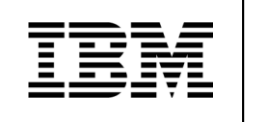

# **Table of Contents**

| 1. | Overview                                               | 4 |
|----|--------------------------------------------------------|---|
| 2. | DPR creation against PO before Goods Receipt is posted | 4 |
| 3. | DPR creation against PO after Goods Receipt is posted  | 8 |

| Last changed on: | Last changed by: | Version: 1.0 | Page: |
|------------------|------------------|--------------|-------|
| 8/5/2010         | Ragothma Rao     |              | 3     |

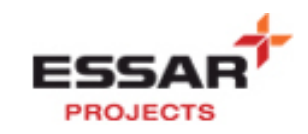

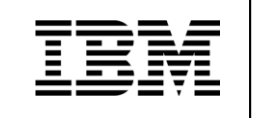

## 1. Overview

#### **Business Process Description Overview**

All down payments will be made only with reference to a down payment request. The down payment requests against a purchase order will be made using the transaction code ME2DP. The down payment request value cannot exceed the amount or percentage mentioned in the purchase order. If the goods receipt has been posted for the PO then the dpr will be raised using the transaction code – ZDPR.

| Input - Required Fields | Comments                                                    |
|-------------------------|-------------------------------------------------------------|
| Document Date           | Date of the down payment                                    |
| Document Type           | Defaults to KA for Step 2 & DP for Step 3                   |
| Company Code            | Use the proper company code for this vendor                 |
| Posting Date            | Defaults to the system date                                 |
| Currency                | Enter Currency type                                         |
| Special G/L Indicator   | Indicates the alternative reconciliation account to be used |
| Vendor Account          | Vendor's account number                                     |
| Amount                  | The amount of the down payment                              |

| Output - Results                            | Comments |
|---------------------------------------------|----------|
| A down payment request is generated and its |          |
| document number is displayed                |          |

#### 2. DPR creation against PO before Goods Receipt is posted

 $\checkmark$  Access the transaction by:

| Via Menus            | Logistics $\rightarrow$ Materials Management $\rightarrow$ Purchasing $\rightarrow$ Purchase<br>Order $\rightarrow$ Reporting $\rightarrow$ Down Payment Monitoring for PO |
|----------------------|----------------------------------------------------------------------------------------------------|
| Via Transaction Code | ME2DP                                                                                                    |

Enter the Purchase Order number or the vendor and click on execute igtarrow

| Last changed on: | Last changed by: | Version: 1.0 | Page: |
|------------------|------------------|--------------|-------|
| 8/5/2010         | Ragothma Rao     |              | 4     |

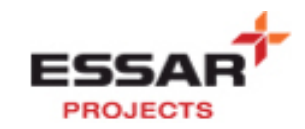

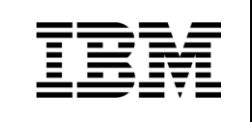

| Down-Payment Monitoring for PO        |              |    |            |          |  |
|---------------------------------------|--------------|----|------------|----------|--|
| ⊕                                     |              |    |            |          |  |
| PO Data                               |              |    |            |          |  |
| Purchasing Document                   | 1200000110 🗂 | to |            | ➡        |  |
| Vendor                                |              | to |            | ➡        |  |
| Purchasing Doc. Type                  |              | to |            | ➡        |  |
| Purch. Organization                   |              | to |            | ➡        |  |
| Purchasing Group                      |              | to |            | Sector 2 |  |
| Document Date                         |              | to |            | ₽        |  |
|                                       |              |    |            |          |  |
| Delimitation for Down Payment Request |              |    |            |          |  |
| Down Payment Categories               | Μ            | to | ٧          | ➡        |  |
| Down Payment Due Date                 | 08.06.2010   | to | 07.08.2010 |          |  |

Double click on the line item or select the line item and click on Details button

| Down-Payment Monitoring for PO                | )       |                      |          |        |          |      |           |        |             |           |           |      |          |        |           |             |            |        |
|-----------------------------------------------|---------|----------------------|----------|--------|----------|------|-----------|--------|-------------|-----------|-----------|------|----------|--------|-----------|-------------|------------|--------|
|                                               | 7   🎟 🖽 | 🖷   🚹   🤽 🛅 🗎        | 0        |        |          |      |           |        |             |           |           |      |          |        |           |             |            |        |
| Down Paymt Item POH Down Payment              | DP % Σ  | DwnPaytAmt DP Due D  | te Σ Tot | al DPs | ΣTotal ( | DPRs | Crcy Type | POrg P | Gr Material | Mati Grou | p A Plant | SLoc | Quantity | OUn Qu | antity SK | J Net price | To be inv. | Still  |
| Company Code 7000                             |         | 170,000.00           |          | 0.00   | ••••     | 0.00 | INR       |        |             |           |           |      |          |        |           |             |            |        |
| Vendor/supplying plant 100007 SIT Test Vendor |         | 170,000.00           |          | 0.00   |          | 0.00 | INR       |        |             |           |           |      |          |        |           |             |            |        |
| Purchasing Document 1200000110                |         | 170,000.00           |          | 0.00   | •        | 0.00 | INR       |        |             |           |           |      |          |        |           |             |            |        |
| M - Mandatory Down Payment                    | 1.00    | 170,000.00 31.07.201 | 0        | 0.00   |          | 0.00 | INR ZDOP  | EGPO E | 01          |           |           |      |          |        |           | 0.00        |            |        |
| 10 -                                          | 0.00    | 0.00                 |          | 0.00   |          | 0.00 | INR ZDOP  | EGPO E | 01 20000000 | 5 10010   | 1011      | CS01 | 10,000   | TO 10  | 1,000 TO  | 1,700.00    | 10,000     | 17,000 |

Click on enter 🤡

| <b>§</b> • 4                             | 🗏   🗞 🚱 😒   🗅 Hi Hi I   | to to to to to to to to |
|------------------------------------------|-------------------------|-------------------------|
| Down Payment Based or                    | n Purchase Orders       |                         |
|                                          |                         |                         |
| Purchase Order Input Data                |                         |                         |
| Pur. Order                               | <mark>1200000110</mark> |                         |
| P0 Item                                  |                         |                         |
| Acc. Assignment Current No.              |                         |                         |
| Transfer tax on sales/purchases          | code from PO            |                         |
| Execution                                |                         |                         |
| <ul> <li>Down payment request</li> </ul> |                         |                         |
| <ul> <li>Down pmnt</li> </ul>            |                         |                         |

Enter the down payment request amount in this field and click enter  ${}^{m{\&}}$ 

| Last changed on: | Last changed by: | Version: 1.0 | Page: |
|------------------|------------------|--------------|-------|
| 8/5/2010         | Ragothma Rao     |              | 5     |

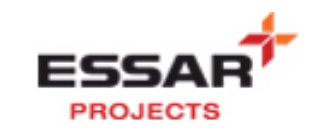

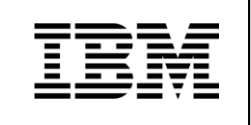

PO

| D  | own Pa    | ayment    | Req     | ues | t            |          |      |          |               |     |               |             |          |                |
|----|-----------|-----------|---------|-----|--------------|----------|------|----------|---------------|-----|---------------|-------------|----------|----------------|
|    |           |           |         |     |              |          |      |          |               |     |               |             |          |                |
| PC | ) Header  |           |         |     |              |          |      |          |               |     |               |             |          |                |
| F  | ur. Order | 120       | 00001   | 10  |              | Company  | Code | 76       | 00            | Dov | vn Payment Du | e Date      | 31.07.2  | 010            |
| N  | 'endor    | 100       | 007     |     |              | Currcy   |      | IN       | R             | Dov | vn Payment Am | nt          | 170,000  | 0.00           |
|    |           |           |         |     |              |          |      |          |               |     |               |             |          |                |
|    |           |           |         |     |              |          |      |          |               |     |               |             |          |                |
|    | 3         | ) (2) 7   | H       |     | 71 🔀 I 🛃     | 301      | ⊉ ₄  | - III    |               |     |               |             |          |                |
|    | Proc.     | Down Payn | it Item | SAA | Short Text   | Quantity | OUn  | Distrib. | Net Value     | Тx  | DP Due Dte    | ∑DwnPaytAmt | Cost Ctr | Order Asset SN |
|    | TAXINN    |           | 10      |     | Cement OPC 4 | 3 10,000 | то   | 0.0      | 17,000,000.00 | V0  | 31.07.2010    | 1000,00     | ~        |                |
|    |           |           |         |     |              |          |      |          |               |     |               | - 0.00      | 63       |                |

Enter the details as below and click on New item

| Down Paym                                                                                           | ent Reque                              | st: Head       | ler Dat | ta                                                                                                    |             |
|----------------------------------------------------------------------------------------------------|----------------------------------------|----------------|---------|----------------------------------------------------------------------------------------------------|-------------|
| New item                                                                                            |                                        |                |         |                                                                                                    |             |
| Document Date<br>Posting Date<br>Document Number<br>Reference<br>Doc.Header Text<br>Trading Part.BA | 08.07.2010<br>08.07.2010<br>dpr<br>dpr | Type<br>Period | KA<br>4 | Company Code<br>Currency/Rate<br>Translatn Date<br>Branch number<br>Number of Pages<br>Tax Report Date | 7000<br>INR |
| Vendor<br>Account<br>Trg.sp.G/L ind.                                                                | 0000100007                             |                |         |                                                                                                    |             |

## Enter the Business Place/Section Code

| Down Payment Request                 | t Add Vendor item          |                  |                               |
|--------------------------------------|----------------------------|------------------|-------------------------------|
| 🔏 🗟 🗟 🗈 🎐 More data 🛛 N              | lew item 🔣 Withholding tax |                  |                               |
| Vendor 100007 SIT Te                 | est Vendor                 | G/L Acc 99000006 |                               |
| Company Code 7000 Car S              | treet, 123                 |                  |                               |
| Essar Projects India Ltd. Mumb       | pai                        |                  | Down Payment Request Add Ve 🗙 |
| Item 1 / Down payment request / 39 F |                            |                  | OK-Code                       |
| Amount 1,000.00                      | INR                        |                  |                               |
| 🗸 Calculate tax                      | Bus./sectn 1011 1011       |                  |                               |
| Bus. Area                            |                            |                  |                               |
| Due on 31.07.2010                    |                            |                  |                               |
| Pmnt Block                           | Pmt Method                 |                  |                               |
| Discount %                           | Disc. Amount               |                  |                               |
| Purch.Doc. 1200000110 00010          |                            |                  |                               |
|                                      | Profit Ctr                 |                  |                               |
| Contract /                           | WBS Element                |                  |                               |
|                                      |                            |                  |                               |
| Assignment                           | Sales Doc.                 |                  |                               |
| Text Down Payment again              | nst Purchase Order         | 🐶 Long Texts     |                               |
|                                      |                            |                  |                               |

Click on Save 📙 or Ctrl+S to post the document

| Last changed on: | Last changed by: | Version: 1.0 | Page: |
|------------------|------------------|--------------|-------|
| 8/5/2010         | Ragothma Rao     |              | 6     |

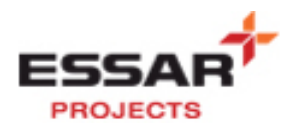

| ~                                                                                              |                                                    |                               | I               |                                                                               |                           |
|------------------------------------------------------------------------------------------------|----------------------------------------------------|-------------------------------|-----------------|-------------------------------------------------------------------------------|---------------------------|
| Ø                                                                                              | •                                                  |                               | 8 🛛             |                                                                               | 1 41 XI   💥 🕅   🚷         |
| Down Payn                                                                                      | nent Reque                                         | st Display                    | / Oven          | /iew                                                                          |                           |
| 🕄 New item 🛔                                                                                   | Display Currer                                     | icy                           |                 |                                                                               |                           |
| Document Date<br>Posting Date<br>Document Number<br>Ledger Grp<br>Reference<br>Doc.Header Text | 08.07.2010<br>08.07.2010<br>INTERNAL<br>DPR<br>dpr | Type<br>Period<br>Fiscal Year | KA<br>4<br>2010 | Company Code<br>Currency<br>Translatn Date<br>Cross-CC no.<br>Trading Part.BA | 7000<br>INR<br>08.07.2010 |
| Branch number                                                                                  |                                                    | Number of Pa                  | ges             |                                                                               |                           |
| PK BusA A<br>001 39F 0                                                                         | cct<br>000100007 SIT                               | Test Vendor                   |                 | INR Amount<br>1,000.00-                                                       | Tax amnt                  |
| <u>D</u> 0.00                                                                                  | <u>C</u> 1,00                                      | 90.00                         |                 | 1,000.00- 1                                                                   | 1 Line items              |

Ξ

# Document will be posted as below

| Down Paym  | ent Reque:          | st            |          |             |          |               |     |               |             |          |       |          |
|------------|---------------------|---------------|----------|-------------|----------|---------------|-----|---------------|-------------|----------|-------|----------|
|            |                     |               |          |             |          |               |     |               |             |          |       |          |
| PO Header  |                     |               |          |             |          |               |     |               |             |          |       |          |
| Pur. Order | 1200000110          | С             | ompany ( | Code        | 70       | 00            | Dov | wn Payment Du | e Date      | 31.07.2  | 010   |          |
| Vendor     | Vendor 100007       |               | Currcy   |             |          | INR           |     | wn Payment Am | t           | 170,00   | 0.00  |          |
|            |                     |               |          |             |          |               |     |               |             |          |       |          |
|            |                     |               |          |             |          |               |     |               |             |          |       |          |
|            | i <b>s (b</b> ) (b) |               |          | <u>a</u>  _ |          |               |     |               |             |          |       |          |
| Proc. Down | Paymt Item SAA      | Short Text    | Quantity | OUn         | Distrib. | Net Value     | Тх  | DP Due Dte    | ΣDwnPaytAmt | Cost Ctr | Order | Asset SN |
| TAXINN     | 10                  | Cement OPC 43 | 10,000   | то          | 0.0      | 17,000,000.00 | V0  | 31.07.2010    | 1,000.00    |          |       |          |
|            |                     |               |          |             |          |               |     |               | = 0.00      |          |       |          |
|            |                     |               |          |             |          |               |     |               |             |          |       |          |

| Last changed on: | Last changed by: | Version: 1.0 | Page: |
|------------------|------------------|--------------|-------|
| 8/5/2010         | Ragothma Rao     |              | 7     |

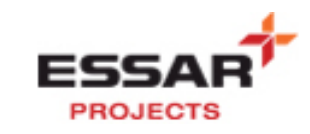

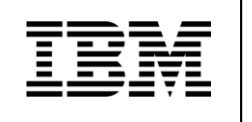

🗹 Document 2000000133 was posted in company code 7000

Go to ME23N and enter the Purchase Order Number. The DPR posted is updated in the Purchase Order History tab in the item level.

| 8   | 🕩 EP(       | )L-Dom          | estic       | 12000001     | 110 Crea     | ted by    | RNRAO           | 7          |             |                 |        |        |         |      |               |               |          |                |     |
|-----|-------------|-----------------|-------------|--------------|--------------|-----------|-----------------|------------|-------------|-----------------|--------|--------|---------|------|---------------|---------------|----------|----------------|-----|
| D   | ocument Ove | rview On        | L 🎾         | Pi 60   (    | Print Previe | w Mes     | sages 🚹 🧔       | Person     | al Setting  |                 |        |        |         |      |               |               |          |                |     |
| ١Ш. | ZDOP EP(I)  | L-Domestic      | ▼ 1200      | 000110 Ver   | ndor         | 10000     | 17 SIT Test Ven | dor        | Do          | c. date 08.     | 07.201 | 10     |         |      |               |               |          |                |     |
|     | Header      |                 |             |              |              |           |                 |            |             |                 |        |        |         |      |               |               |          | -              |     |
|     | 🕏 S Itm     | A I Mat         | erial       | Short Tex    | t            | PO Qu     | iantity         | 0 C [      | Deliv. Date | Net Price       |        | Curr   | Per     | 0    | Matl Group    | PInt          |          | Stor. Location | 1 B |
|     | 10          | 200             | 000005      | Cement C     | PC 43        |           | 10,000          | OTO DE     | 9.07.201    | 0 1,7           | 00.00  | INR    | 1       | то   | Cement        | EP(I)L-Hazira |          | Central Store  |     |
|     |             |                 |             |              |              | _         |                 |            |             |                 |        | INR    |         |      |               |               |          |                | •   |
|     |             | 4 6 200         |             |              |              |           |                 |            |             |                 |        | INR    |         |      |               |               |          |                |     |
|     |             |                 |             |              |              |           |                 |            |             |                 |        |        |         |      |               |               |          |                | ,   |
| 6   |             |                 |             |              | r 🖾          |           | Defau           | It Values  | A           | idi Planning    |        |        |         |      |               | t t           |          |                |     |
|     | tom         | 1 [ 10 ]        | 200000      | 005 Coment   | 0PC //3      |           |                 |            |             |                 |        |        |         |      |               |               |          |                |     |
|     | Invoico     | Cond            | litione     | Account Ac   | cianmont     | Burchase  | Order History   | Tout       | Dol         | ivory Addroco   |        | nfirmo | lione   | Cou  | adition Contr | ol Qnoc200    | 070      | <u> </u>       | ne  |
| f   | invoice     | r conc          | luons       | [ Account As | signment     | Fulcilase | e order mistory | [ Text     | is [ Del    | Nely Address    | 1 00   | minina |         | 00   |               | or person     | 1078     |                |     |
|     |             | <b>a</b> Man Ma |             |              |              |           |                 | 3          |             |                 |        |        |         |      |               |               |          |                |     |
|     |             |                 |             |              |              |           |                 | <u>u</u>   |             |                 |        |        |         |      |               |               |          |                |     |
|     |             | Material Da     | . Maria .   | Destine Data | -            | 0         | Delivery        |            |             | Ann ann tin 1 C |        | -      | <u></u> |      | DUN DAIG      |               | <u> </u> | _              |     |
|     | Sh. MVI     | Material Doj    | . Item      | Posting Date | Σ            | Quantity  | Delivery cost   | quantity o | JUnΣ        | Amount in LC    | L.CUP  | Σ      | uty     | in O | PUN Deit      | ostuty (UPUn) | Ur       | Σ              |     |
|     | Tr./Ev. Dow | n Pavment I     | ⊇ i<br>Rea. | 00.07.2010   |              | 0         |                 | 0          | 0.          | 1,000.00        | INR    |        |         |      | 0             | 0             | TO       |                |     |
|     |             |                 |             |              |              |           |                 |            |             | .,              |        |        |         |      |               |               |          |                |     |
|     |             |                 |             |              |              |           |                 |            |             |                 |        |        |         |      |               |               |          |                |     |
|     |             |                 |             |              |              |           |                 |            |             |                 |        |        |         |      |               |               |          |                |     |
|     |             |                 |             |              |              |           |                 |            |             |                 |        |        |         |      |               |               |          |                |     |
|     |             |                 |             |              |              |           |                 |            |             |                 |        |        |         |      |               |               |          |                |     |
|     |             |                 |             |              |              |           |                 |            |             |                 |        |        |         |      |               |               |          |                |     |
|     |             |                 |             |              |              |           |                 |            |             |                 |        |        |         |      |               |               |          |                |     |
|     |             |                 |             |              |              |           |                 |            |             |                 |        |        |         |      |               |               |          |                |     |

## 3. DPR creation against PO after Goods Receipt is posted

✓ Access the transaction by:

|  | Via Transaction Code | ZDPR |
|--|----------------------|------|
|--|----------------------|------|

You can see that the document type DP is defaulted by the system. Enter the details as below

| Last changed on: | Last changed by: | Version: 1.0 | Page: |
|------------------|------------------|--------------|-------|
| 8/5/2010         | Ragothma Rao     |              | 8     |

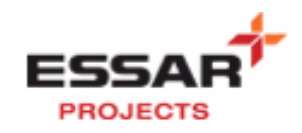

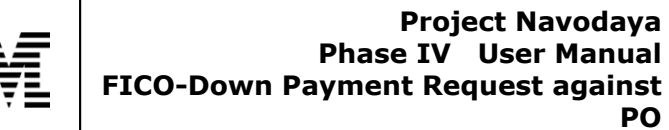

| Vendor Down Payment Request: Header Data |                                       |  |  |  |  |  |  |
|------------------------------------------|---------------------------------------|--|--|--|--|--|--|
| New item                                 |                                       |  |  |  |  |  |  |
| Document Date                            | 08.07.2010 Type DP Company Code 7000  |  |  |  |  |  |  |
| Posting Date                             | 08.07.2010 Period 4 Currency/Rate INR |  |  |  |  |  |  |
| Reference                                | adhoc dpr                             |  |  |  |  |  |  |
| Doc.Header Text                          | adhoc dpr test                        |  |  |  |  |  |  |
|                                          |                                       |  |  |  |  |  |  |
| Vendor                                   |                                       |  |  |  |  |  |  |
| Account                                  | 100007                                |  |  |  |  |  |  |
| Trg.sp.G/L ind.                          | A                                     |  |  |  |  |  |  |

| Vendor Down Payment Request Correct Vendor item                      |                                             |                                                       |                            |           |         |            |  |  |  |
|----------------------------------------------------------------------|---------------------------------------------|-------------------------------------------------------|----------------------------|-----------|---------|------------|--|--|--|
| 2660                                                                 | 鹶 More data                                 | New item                                              | 🚺 Withholdin               | g tax     |         |            |  |  |  |
| Vendor 1<br>Company Code 7<br>Essar Projects Inc<br>Item 1 / Down pa | 00007<br>7000<br>dia Ltd.<br>syment request | SIT Test Vendo<br>Car Street, 123<br>Mumbai<br>/ 39 F | or<br>3                    |           | G/L Acc | 99000006   |  |  |  |
| Amount<br>Bus. Area<br>Due on                                        | 1,500.00<br>Calculat                        | INR<br>e tax                                          | Bus./sectn                 | 1011 1011 |         |            |  |  |  |
| Pmnt Block<br>Discount %<br>Purch.Doc.                               | 1200000110 1                                | 10                                                    | Pmt Method<br>Disc. Amount |           |         |            |  |  |  |
| Contract                                                             |                                             | 1                                                     | Profit Ctr<br>WBS Element  | 99010001  |         |            |  |  |  |
| Assignment<br>Text                                                   | adhoc dpr test                              |                                                       | Sales Doc.                 |           |         | Long Texts |  |  |  |

Click on Save 📙 or Ctrl+S to post the document

Document 210000008 was posted in company code 7000

Go to ME23N and enter the Purchase Order Number.

The DPR posted is updated in the Purchase Order History tab in the item level.

| Last changed on: | Last changed by: | Version: 1.0 | Page: |
|------------------|------------------|--------------|-------|
| 8/5/2010         | Ragothma Rao     |              | 9     |

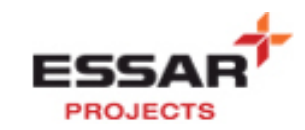

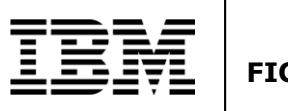

| tem        | 1[10]:        | 20000    | 0005 , Cement | OPC 43            | A              | •             |     |           |           |          |         |              |                |       |      |         |
|------------|---------------|----------|---------------|-------------------|----------------|---------------|-----|-----------|-----------|----------|---------|--------------|----------------|-------|------|---------|
| Mater      | ial Data 🛛 Qu | iantitie | sAVeights     | Delivery Schedule | Delivery       | Invoice       | Yc  | onditions | Accour    | t Assigr | nment 🖉 | Purchase Ord | er History 🏼 🎽 | Texts | De   | elivery |
|            |               |          |               |                   |                |               |     |           |           |          |         |              |                |       |      |         |
| 🔇 I 📇      | <b>700</b>    | 🔞 ◄      |               |                   | 🖪   🖪 🗖        | 🛐             |     |           |           |          |         |              |                |       |      |         |
| Basic Lis  | t             |          |               |                   |                |               |     |           |           |          |         |              |                |       |      |         |
| ShMv       | T Material Do | Item     | Posting Date  | Σ Quar            | ntity Delivery | cost quantity | OUn | Σ Amoi    | unt in LC | L.cur    | Σ       | Qty in OPUn  | DelCostQty (   | OPUn) | 0r 3 | Ε       |
| AAf        | 210000008     | 1        | 08.07.2010    |                   | 0              | 0             | то  | 1         | ,500.00   | INR      |         | 0            |                | 0     | то   |         |
| AAf        | 2000000133    | 1        | 08.07.2010    |                   | 0              | 0             | то  | 1         | ,000.00   | INR      |         | 0            |                | 0     | то   |         |
| Tr./Ev. Do | wn Payment R  | ea.      |               |                   | 0              |               | TO  | . 2       | 2.500.00  | INR      |         | 0            |                |       | TO I |         |

| Last changed on: | Last changed by: | Version: 1.0 | Page: |
|------------------|------------------|--------------|-------|
| 8/5/2010         | Ragothma Rao     |              | 10    |